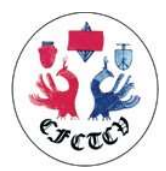

Dans le cadre de l'examen du Collège, le candidat doit fournir un relevé d'activité. Il est recommandé de fournir une extraction à partir de la base Epithor.

Deux documents sont nécessaires

- <u>Un export toute l'activité</u> (renseigne sur la qualité de la saisie de l'activité dans la base)
- Un export l'activité « Tumoral thoracique »

L'extraction doit se faire pour la période du <u>1<sup>er</sup> novembre 2022 au 1<sup>er</sup> novembre 2023</u>

## **Procédure**

Se connecter à la base via l'adresse internet : <u>https://fsm.tentelemed.com</u> Une fois connecté, allez sur Statistiques et cliquez sur Audit Qualité

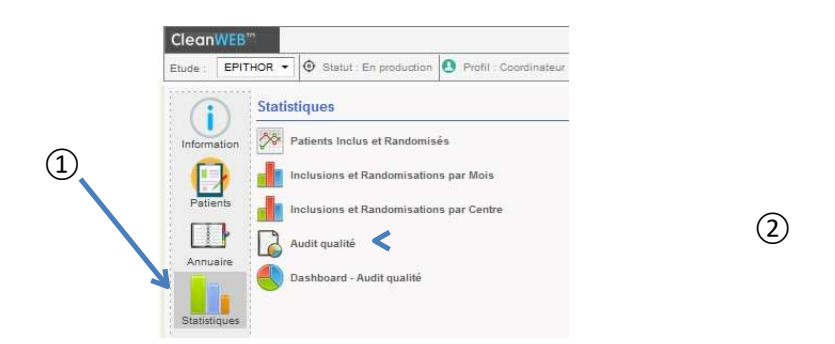

## Export : « Toute l'activité »

## Sur la page Audit Qualité

- 1 sélectionnez le nom de votre établissement dans la liste déroulante intitulé « centre »
- 2 sélectionner votre nom dans la liste déroulante nommée « chirurgien ».
- 3 entrez la période d'activité : 01/11/2022 au 01/11/2023
- 4 Sélectionner Toute l'activité
- 5 cliquez sur calculer.

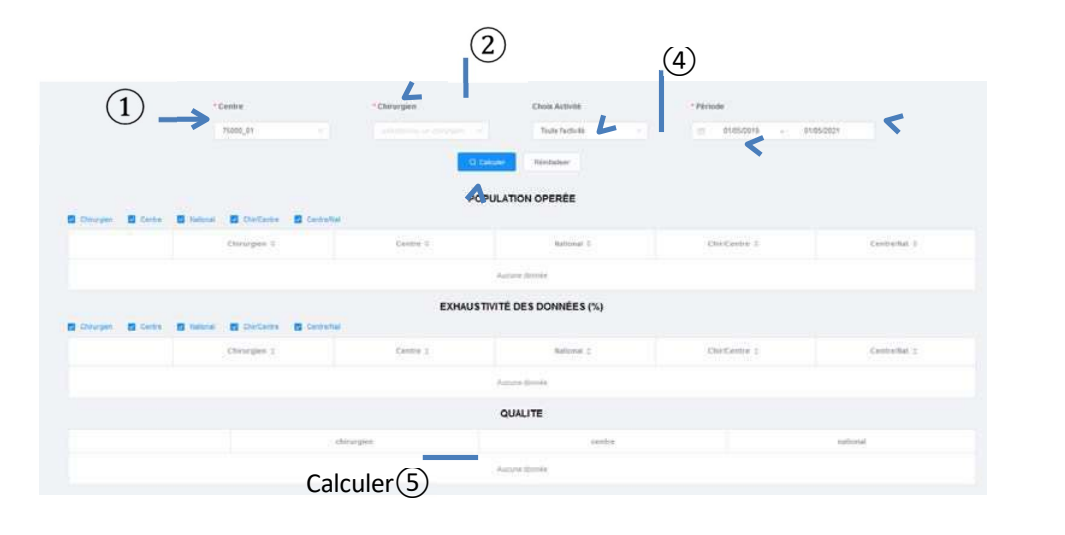

3

Une fois le calcul effectué, descendez en bas de la page afin d'exporter les données :

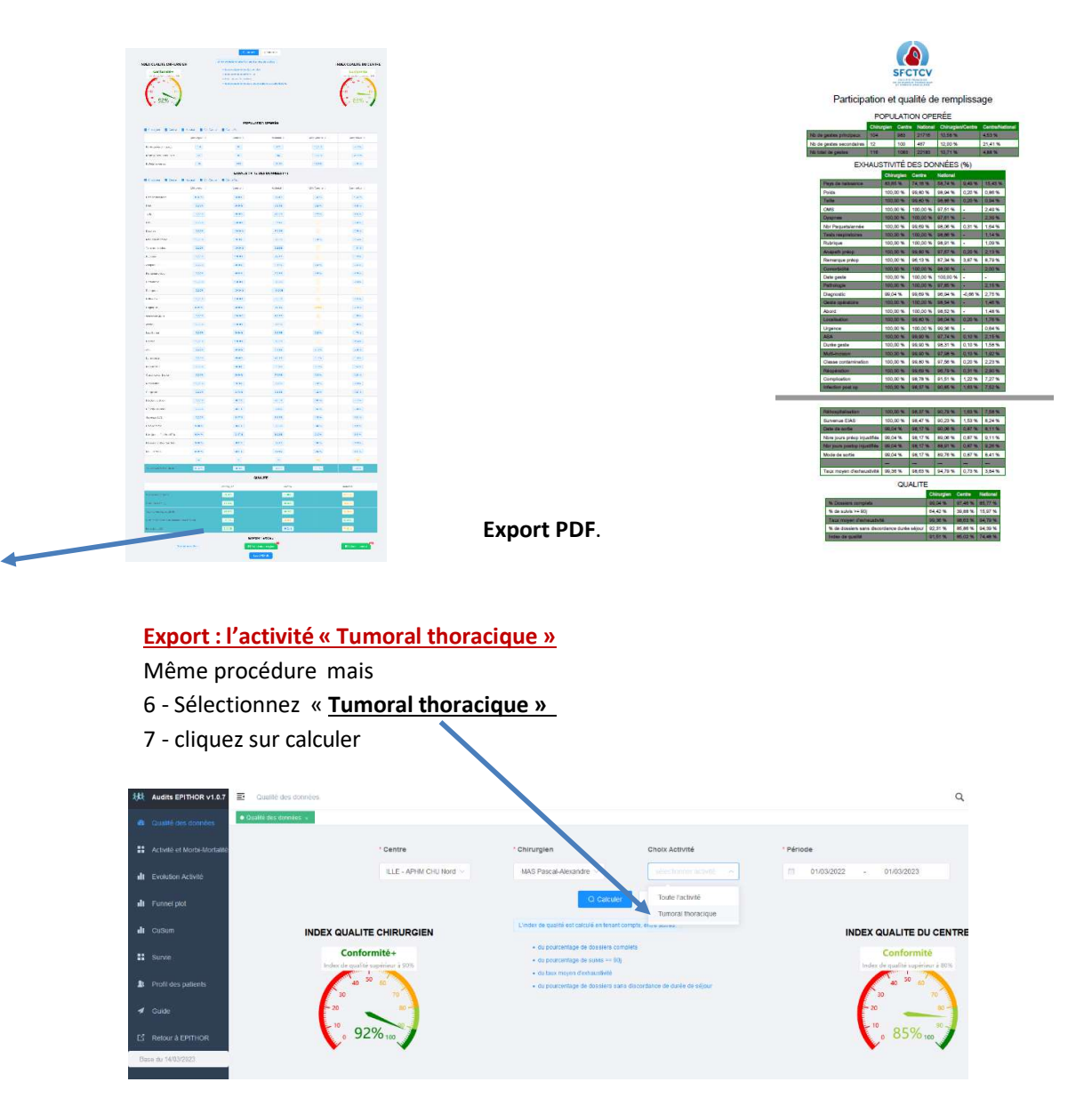

Déposer les PDF sur la plateforme de dépôt de candidature pour l'examen du collège : <u>https://www.sfctcv.org/entites-ctcv/college/examen-du-college/</u>